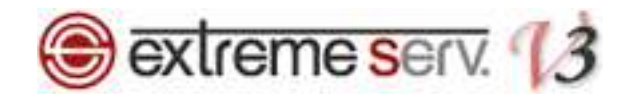

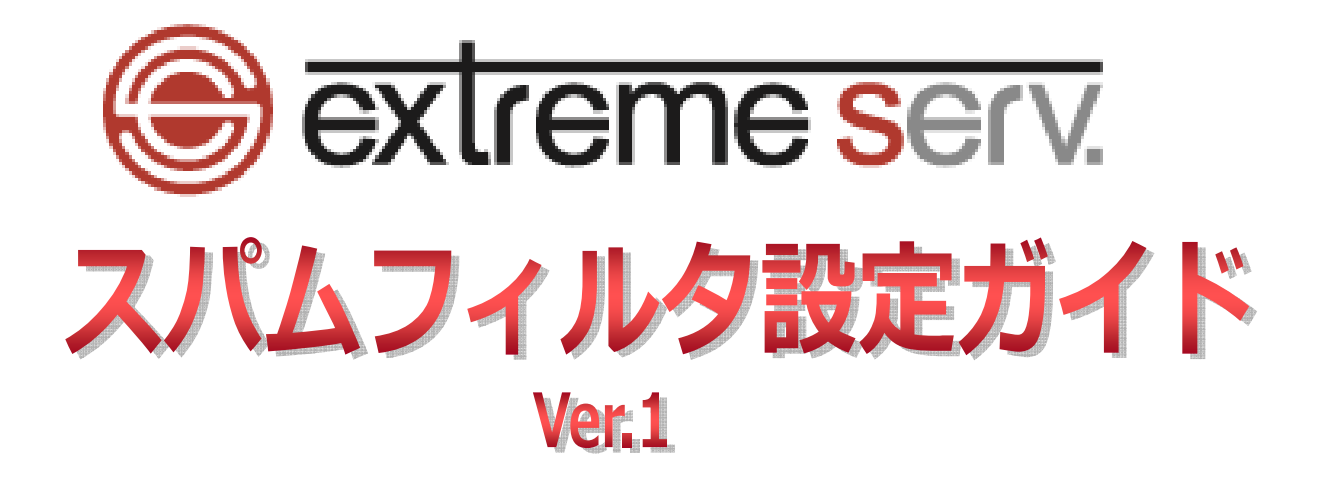

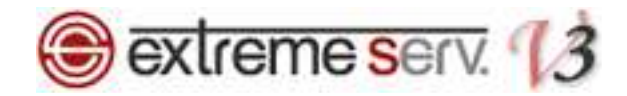

# 目次

| 第1章 | はじめに                                 | 3  |
|-----|--------------------------------------|----|
| 第2章 | スパムフィルタについて                          | 3  |
| 第3章 | スパムフィルタの設定画面を表示する                    | 4  |
| 第4章 | スパムフィルタを有効化する                        | 6  |
| 第5章 | スパムフィルタの感度を調整する                      | 9  |
| 第6章 | 特定のドメインやメールアドレスをホワイトリストに登録する         | 11 |
| 第7章 | 特定のドメインやメールアドレスをブラックリストに登録する         |    |
| 第8章 | よくあるご質問                              | 15 |
| Q.  | スパムメールを完全にシャットアウトできますか?              | 15 |
| Q.  | 必要なメールが届きません。                        | 15 |
| Q.  | ブラックリストやホワイトリストには、メールアドレスしか登録できませんか? | 15 |
| Q.  | ブラックリストに登録しているメールアドレスからメールが届きました。    | 15 |

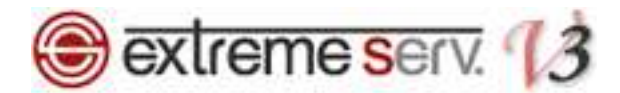

## 第1章 はじめに

extremeserv.ではスパムチェックの機能をご利用いただけます。まずは下記にスパムフィルタについてご案内いたします。

## 第2章 スパムフィルタについて

extremeserv.では SpamAssassin(スパムアサシン)\*と呼ばれるソフトを使用し、スパムメールを検知します。 スパムフィルタはメールアカウントごとに設定が可能で、メールアカウント作成画面の「スパムフィルタ」タブで 設定変更等ができます。スパム機能を有効にしますと、初期設定ではスパムと判定されたメールは件名に 「\*\*\*\*SPAM\*\*\*\*」タグが付くようになっています。また、ブラックリストやホワイトリストの登録もできますので ガイドをご参照のうえ、スパムメール対策を行ってください。

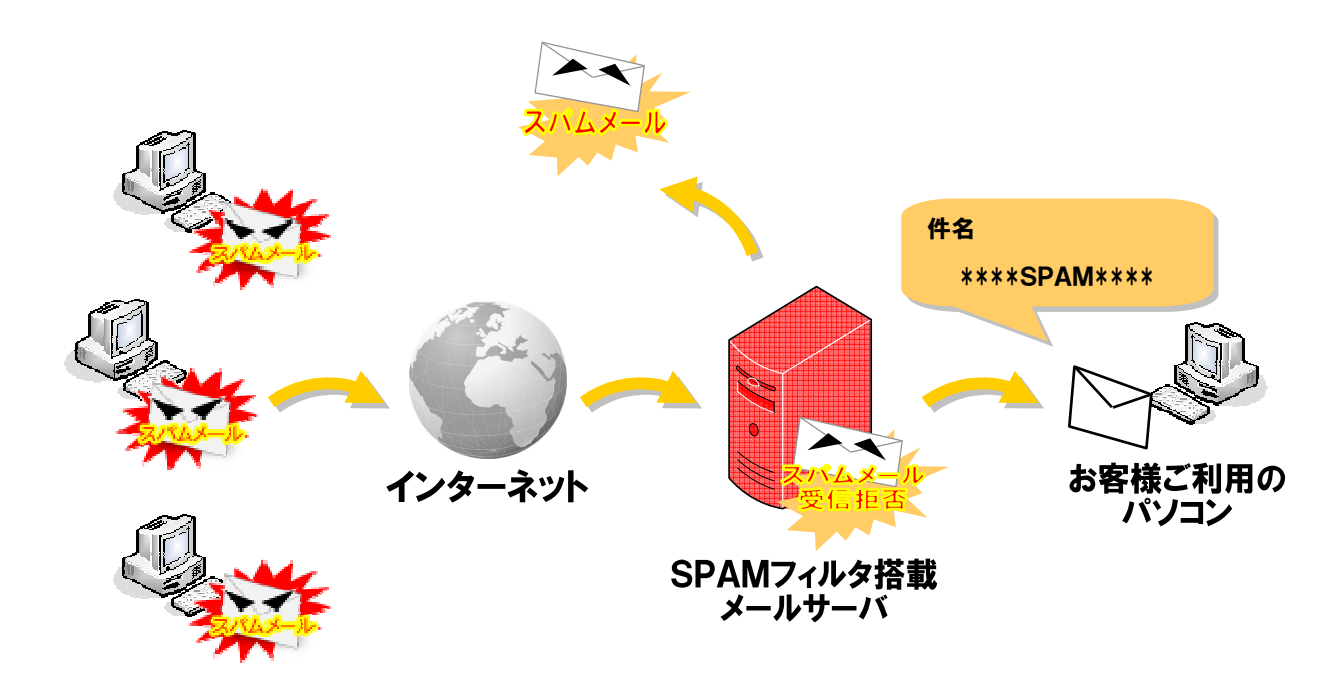

※全てのスパムメール検知を保証するものではありません。

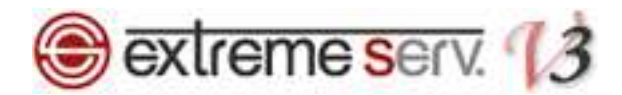

# 第3章 スパムフィルタの設定画面を表示する

1.

## コントロールパネルにログインします。

## コントロールパネル URL: https://cp03.extremeserv.net/cp/

| Parallels<br>Business Automation |                                           |                                 |                 |  |
|----------------------------------|-------------------------------------------|---------------------------------|-----------------|--|
|                                  |                                           |                                 |                 |  |
|                                  | Parallels Busines                         | s Automation - コントロールパネル        |                 |  |
|                                  | [メールアドレス]フィールド!<br>ます。<br>次に、[サインイン]をクリック | ニメールアドレスを、[パスワード]フィールド こうちょうます。 | 1. サインイン情報を入力   |  |
|                                  | メールアドレス                                   |                                 |                 |  |
|                                  | パスワード                                     |                                 |                 |  |
|                                  | インターフェース言語                                | ユーザのデフォルト 🔻                     | <u></u> 2. クリック |  |
|                                  |                                           | パスワードをお忘れですか?                   |                 |  |
|                                  |                                           | サイン                             | 42              |  |
|                                  |                                           |                                 |                 |  |
|                                  |                                           |                                 |                 |  |
|                                  |                                           |                                 |                 |  |
|                                  |                                           |                                 |                 |  |
|                                  |                                           |                                 |                 |  |
|                                  |                                           |                                 |                 |  |
|                                  |                                           |                                 |                 |  |
|                                  |                                           |                                 |                 |  |
|                                  |                                           |                                 |                 |  |
|                                  |                                           |                                 |                 |  |
|                                  |                                           |                                 |                 |  |
|                                  |                                           |                                 |                 |  |
|                                  |                                           |                                 |                 |  |

2.

## 「ウェブサイトとドメイン」が表示されましたら、「メール」をクリックします。

| Parallels"<br>Panel                                                                                                    |                                      | 契約 Econor                        | ny V3 Plan (denet.supp | port) ID: 78 🔹 |   |
|----------------------------------------------------------------------------------------------------|--------------------------------------|----------------------------------|------------------------|----------------|---|
| ウェブサイトとドメイン アプリケーション 統                                                                                                    | 計 メール ユーザ                            | ファイル セットアップ                      | アカウント                  | ヘルブおよびサポート     |   |
| ウェブサイトとドメイン                                                                                                    | <b>×_</b> Γ                          | 1. クリック                          |                        |                |   |
| ェブサイトの設定と管理を行います。アカウントで複数の影<br>契約に切り替えることができます。                                                                                                    | 契約を使用している場合、画面                       | 前上端で契約を選択すると、ある                  | 5契約から他                 | リソース利用         | ۲ |
| ウェブホスティングアクセス     アケレス:     FTP ロダイン:                                                                                                    | <u>'727</u>                          | バックアップマネージ・                      | <u>5</u>               | 注目のアプリケーション    | ~ |
| <u>f−2∞−2</u>                                                                                                    | ュール済みタスク                             |                                  |                        |                |   |
|                                                                                                    |                                      |                                  |                        |                |   |
| 新しいドメインを追加 新しいサブドメインを追加<br>denet.support <u>ホスティング設定</u><br>ウェブサイトの場所: httpdcs/ IP アドレス:                                                                                                    | ৶⋧テムュ∽                               | 7:                               |                        |                |   |
| <ul> <li>新しいドメイン活動加 新しいサブドメイン活動加</li> <li>denet.support あスティング設定</li> <li>ウェブサイトの場所: httpdocs/ IP アドレス:</li> <li>         ・           ・           ・</li></ul>                                                                                                    | 92742- <b>1</b>                      | ý:                               |                        |                |   |
| <ul> <li>新しいドメインお追加</li> <li>新しいサブドメインお追加</li> <li> <b>denet.support</b> ホスティング設定<br/>ウェブサイトの場所:         <ul> <li>                 ・カナリーハンジョン</li> <li>                 ・                 ・</li></ul></li></ul>                                                                              | 92742-4                              | 7:                               |                        |                |   |
| <ul> <li>新しいドメイン治自加 新しいサブドメイン治自加</li> <li>denet.support あえティング設定</li> <li>ウェブサイトの場所: httpdocs/ IP アドレス:</li> <li>● 歌 画 ゴレビュニ = 時後止 量効比</li> <li>● 歌 画 ゴレビュニ = 時後止 量効比</li> <li>● Wordpress Administrative interface ▼</li> <li>● <u>キュリティ</u> かか PHP J</li> </ul>                            | システムユー<br>システムユー                     | 7:<br>ダ:<br>2エブサーバ設定             |                        |                |   |
| 新しいドメインお追加     新しいサブドメインお追加       denet.support     あえティング設定       ウェブサイトの場所:     httpdcss/     IP アドレス:       ● 聞気     国 ノビュニ     一時停止     豊効比       ● 飲 図 ノビュニ     一時停止     豊効比       ● ご     ウェブサイト2クリプティングとセ     ● PHP /       ● ジュブサイト2クリプティングとセ     ● PHP /       ● 注 シリティ     ● PHP / | システムユー<br>登定<br>ページョン: 5.3<br>リケーション | 7<br>デ:<br>クェブサーバ設定<br>アーバルマネージェ |                        |                |   |

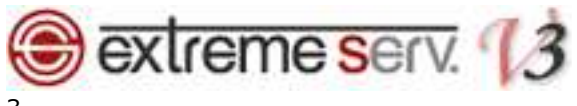

スパム設定をされるメールアドレスをクリックします。

| Parallels*                                                                            |                                                     | 5カスタマー サ ポート (アカウントID: 8)<br>Economy V3 Plan (denet.support) ID: 78 | ולידלם 幕               |
|---------------------------------------------------------------------------------------|-----------------------------------------------------|---------------------------------------------------------------------|------------------------|
| ウェブサイトとドメイン アブリケーション 統計                                                               | メール ユーザ ファイル セット                                    | アップ アカウント ヘルブおよびサボ・                                                 |                        |
| メール                                                                                   |                                                     |                                                                     |                        |
| メールアドレスメーリングリスト                                                                       |                                                     |                                                                     |                        |
| ・メイルに関連付けられたメールアカウントを作成・管理します。 4<br>く)の数、自動応用、および 1 つ以上のメールアドレスへのメー<br>トアップすることもできます。 | らメールアカウントに対して、メールボックス、同じ<br>ル転送を設定できます。また、アカウントにアンラ | ジールボックスに紐付けられる追加メールアドレ:<br>Fスパムやアンチウイルスサービスを提供している                  | ス(メールエイリア<br>5場合、これらをセ |
| 🔞 メールアドレスを作成 🛛 設定を変更 💈 使用量統                                                           | 計を更新 🔀 削除                                           |                                                                     | ٩                      |
| 合計1件1                                                                                 | לשול                                                | 1 ページあたりのエントリの数: <u>1</u>                                           | <u>0 25 100</u> すべて    |
| y-urfuz *                                                                             |                                                     | 使用量                                                                 |                        |
| customersupport@denet.support                                                         | customersupport@denet.support                       | 無制限 中、36.8 KB 使用                                                    | 00                     |
| 금화 1 년 ·                                                                              |                                                     | 1 ページめたりのエンドリの数: 1                                                  | <u>0 25 100</u> 9~(    |
|                                                                                       |                                                     |                                                                     |                        |
|                                                                                       |                                                     |                                                                     |                        |
|                                                                                       |                                                     |                                                                     |                        |
|                                                                                       |                                                     |                                                                     |                        |

## 4.

詳細画面で「スパムフィルタ」タブが表示されます。

| 227711CF747                     |                                                                                                    |                      |
|---------------------------------|----------------------------------------------------------------------------------------------------|----------------------|
| customersupp                    | oort@denet.support                                                                                                    | 🔒 上へ                 |
| 全般 転送 メールコ                      | エイリアス 自動応答 スパムフィルタ アンチウィルス                                                                                                    |                      |
| このメールアカウントに補助<br>に、メールアドレスとパスワ・ | ユーザが関連付けられている場合(コントロールバネルへのアクセスが有効)、このページでの変更は、;<br>ードを変更すると、補助ユーザのログイン名とバスワードが新しい値に変わります。                                                                                                    | この補助ユーザの設定にも適用されます。特 |
| メールアドレス *                       | customersupport @denet.support                                                                                                    |                      |
| ■ コントロールパネルへの                   | アクセス(ユーザ名: customersupport@denet.support)                                                                                                    |                      |
| バスワード                           | 最弱 (?)                                                                                                    |                      |
|                                 | このパスワードは、メールボックスへのアクセスと、Panel へのログイルに                                                                                                    |                      |
|                                 | 使用されます(アトレスが補助ユーザに関連付けられている場合)。                                                                                                    |                      |
|                                 | T W                                                                                                    |                      |
|                                 |                                                                                                    |                      |
| ■ メールホックス                       |                                                                                                    |                      |
|                                 | Why 1 へ     B     R     R |                      |
|                                 |                                                                                                    |                      |
| * 必須フィールド                       | OK キャンセル                                                                                                    |                      |
|                                 |                                                                                                    |                      |
|                                 |                                                                                                    |                      |
|                                 |                                                                                                    |                      |
|                                 |                                                                                                    |                      |
|                                 |                                                                                                    |                      |

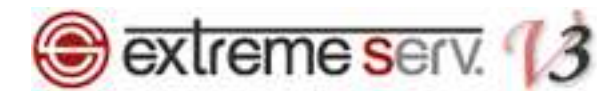

# 第4章 スパムフィルタを有効化する

初期設定ではスパムフィルタが無効になっていますので、下記手順で有効化の設定をお願いいたします。

### 1.

「スパムフィルタ」をクリックします。

| customersupp                   | ort@denet.support                          |                                                             | 🔒 上へ                 |
|--------------------------------|--------------------------------------------|-------------------------------------------------------------|----------------------|
| 全般 転送 メール                      | ロイリアス 自動応答 スパムフィル                          | ターアンチウイルス                                                   |                      |
| ニのメールアカウントに補助<br>こ、メールアドレスとパスワ | ユーザが関連付けられている場合(コン)<br>ードを変更すると、補助ユーザのログイン | ーーー<br>トロールパネルへのアクセスが有効)、このページでの変更は、<br>名とパスワードが新しい値に変わります。 | この補助ユーザの設定にも適用されます。特 |
| メールアドレス・                       | customersupport @der                       | net.support                                                 |                      |
| ■ コントロールパネルへの                  | アクセス(ユーザ名: customersupport)                | @denet.support)                                             |                      |
| バスワード                          |                                            | 最弱 (?)                                                      |                      |
|                                | このバスワードは、メールボッ?<br>使用されます(アドレスが補助          | ウスへのアクセスと、Panel へのログインに<br>ユーザに関連付けられている場合)。                |                      |
|                                | 生成表示                                       |                                                             |                      |
| バスワード確認                        |                                            |                                                             |                      |
| 🗷 メールボックス                      | ◉ デフォルトサイズ(無制限)                            |                                                             |                      |
|                                | ◎ 別サイズ 📃 🛛                                 | 8 •                                                         |                      |
|                                | 最大サイズはデフォルトサイズ                             | より大きくできません。                                                 |                      |
| * 必須フィールド                      | ОК ++>t                                    | 2.14                                                        |                      |
|                                |                                            |                                                             |                      |
|                                |                                            |                                                             |                      |
|                                |                                            |                                                             |                      |

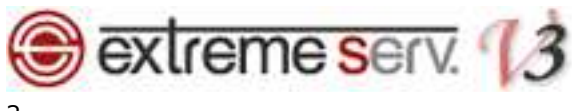

下記設定後、「OK」をクリックします。

- ・このメールアドレスに対してアンチスパム保護を有効化:チェックを入れます
- [スパムに分類されたメッセージに対する処理]: 下記からいずれかを選択します
- ・スパムメッセージの件名に指定テキストを追加してマーキングする
- ⇒スパムと判定されたメールの件名にタグを追加して配送します
- 初期設定では「\*\*\*SPAM\*\*\*」が設定されていますが、変更できます
- ・スパムメッセージをすべて削除する

⇒スパムと判定されたメールはサーバで削除します。

- ※この設定をされますとスパムと誤判定したメールも削除されますので、十分ご注意ください。 こちらをご選択の場合は必ず、ホワイトリストと併用されることをおすすめいたします。 この設定で削除されたメールは後から復元できません。
- ・スパムをスパムフォルダに移動する

⇒スパムと判定されたメールは Web メールの SPAM フォルダに移動させます。

| E Parallels*<br>Panel                                                                                                    | 契約者 <b>力スタマーサポート (アカウントID: 8) </b>                                                                 |
|----------------------------------------------------------------------------------------------------|----------------------------------------------------------------------------------------------------|
| ウェブサイトとドメイン アブリケーション 統計 メール ユーザ                                                                                                    | ファイル セットアップ アカウント ヘルプおよびサポート                                                                       |
| customersupport@denet.support<br>全般 転送 メールエイリアス 自動応答 スパムフィルタ アンチウイルス<br>スパムマイルアクン<br>1. チェック<br>に送信されたスパムメールを接触<br>レメールを接触するように、スパムス                                                                                                    | 金 上へ     金 上へ     む ます。スパムメール 初期除したり、伴名にスパムとしてマークルたり、メールクライアン     マロンを経覚定できます。スパムフ マネル するために、さまきまな |
| <ul> <li>□ → カルテスドとキッドワープテスドと口には、9。</li> <li>■ ごのメールアドレスに対してアンテスパム保護を有効化</li> <li>スパムニ分類されたメッセージに対         <ul> <li>マパムメッセージの件名に指定テキストを追加して<br/>***59AM***</li> <li>テキストを追加しない場合は、このフィールドを空ビ<br/>メッセージの件名にスコアを含めたい場合は、「」S<br/>さい。</li> <li>マパムメッセージスマをつめい場合は、「」S<br/>さい。</li> <li>マパムメッセージスマをつかの削除されます</li> <li>マパムメッセージですべて同除する<br/>スパムメッセージですべて「スパムコフォルタに移動する<br/>スパムメッセージをすべて「スパムコフォルタに移動<br/>[は、メールフライア・カブログラムまたはウェブメー」<br/>す。(MAD メールアカブン)をだて使用の場合は、スル<br/>パムフィルタを学習させることができます。</li> </ul> </li> </ul> | マーキングする<br>iのまま残してください。<br>cORE_」と入力してくだ<br>かします。このフォルダ<br>たりらアクセスできま<br>バムフォルダを用いてス               |
| <ul> <li>● 高度な設定表示する</li> <li>・必須フィールド</li> <li>○K キャンセル</li> <li>・ 3. クリック</li> </ul>                                                                                                    | 2                                                                                                  |

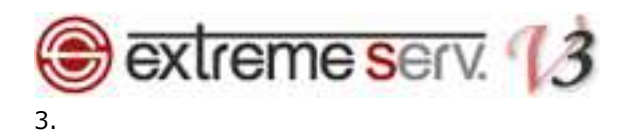

「メールアドレスの設定が保存されました。」が表示されましたら、設定完了です。

| <u>k – 11.</u>                                                             | 1. 確                                                                          | <b>刃</b><br>10                                   |                        |
|----------------------------------------------------------------------------|-------------------------------------------------------------------------------|--------------------------------------------------|------------------------|
| <ul> <li>ソールアドレス customersupport@denet.su</li> </ul>                       | pportの設定が保存されました。                                                             | _                                                |                        |
| メールアドレス、メーリングリスト                                                           |                                                                               |                                                  |                        |
| メインに関連付けられたメールアカウントを作成・管理<br>)の数、自動応用、および 1 つ以上のメールアドレス・<br>トアップすることもできます。 | ます。各メールアカウントに対して、メールボックス、同じメ<br>ヘのメール転送を設定できます。また、アカウントにアンチク<br>田島な計え面新 📡 削除会 | ールボックスに結付けられる追加メールアドレン<br>い、ムやアンチウイルスサービスを提供している | ス(メールエイリア<br>6場合、これらをセ |
|                                                                            | 用重机副化式制 ∧ 即時                                                                  | 1 ページあたりのナントリの数・1                                | 0.25 100 すべて           |
|                                                                            | 7-#                                                                           | 使用量                                              | <u>0 23 100</u> 9 40   |
| customersupport@denet.support                                              | customersupport@denet.support                                                 | 無制限 中、36.8 KB 使用                                 | 0 6                    |
| 合計1件                                                                       |                                                                               | 1 ページあたりのエントリの数: <u>1</u>                        | <u>0 25 100</u> すべて    |
|                                                                            |                                                                               |                                                  |                        |
|                                                                            |                                                                               |                                                  |                        |
|                                                                            |                                                                               |                                                  |                        |
|                                                                            |                                                                               |                                                  |                        |
|                                                                            |                                                                               |                                                  |                        |

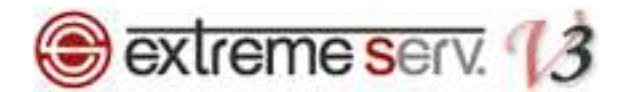

## 第5章 スパムフィルタの感度を調整する

スパムアサシンはメール受信時に以下のような様々なポイントからメールを判定し、スコア値をつけています。

・過去にスパムメールが送られたことがある IP アドレスを経由している

- ・本文中に、過去にスパムメールで宣伝されていたことがある URL がある
- ・スパムメール送信者が常用している大量メール送信ソフトの痕跡
- ・スパムメール送信者が多数いると思われる怪しい IP アドレスから送られているかどうか
- ・メールの形式が標準的でないものかどうか

スパムアサシンはメールのスコア値が、「スパムフィルタの感度」で設定した値を上回る場合にスパムメールとして判定します。初期設定では、スコア値が7ポイント以上のメールを、スパムメールと判定するように設定されています。 このスコア値を変更することにより、お客様でスパムフィルタの感度を調整することができます。スコア値が低いほど 感度は高くなり、スパムメールとして認識される確率が高くなりますが、逆にスコア値が高いほど感度は低くなるので、 スパムメールとして認識されにくくなります。

| 1 |   |
|---|---|
| т | • |

「スパムフィルタ」で「高度な設定を表示する」をクリックします。

| Parallels<br>Panel                                  |                                                                         | 契約者カスタマー サポート (アカウントID: 8)<br>契約 Economy V3 Plan (denet.support) ID: 78     | - G77ウト<br>-         |
|-----------------------------------------------------|-------------------------------------------------------------------------|-----------------------------------------------------------------------------|----------------------|
| ウェブサイトとドメイン                                         | アプリケーション 統計 メール ユーザ                                                     | ファイル セットアップ アカウント ヘルプおよびサポー                                                 | -F                   |
| customersupp                                        | ort@denet.support                                                       |                                                                             | â 🗠                  |
| 全般 転送 メールコ                                          |                                                                         | لکر<br>ا                                                                    |                      |
| スパムフィルタリングサービ<br>トが IMAP アクセスできる特<br>ローカルテストとネットワーク | スは、そのメールアドレス宛てに送信されたスパムメールる<br>別なスパムフォルダにスパムメールを移動するように、スパ<br>テストを行います。 | e狭出します。スパムメールを削除したり、伴名にスパムとしてマークしたり、<br>パムフィルタを設定できます。スパムフィルタは、スパムの署名を識別するた | メールクライアン<br>めに、さまざまな |
| 🗷 このメールアドレスに対し                                      | 、てアンチスパム保護を有効化                                                          |                                                                             |                      |
| スパムに分類されたメッセー<br>する処理                               | ジに対   スパムメッセージの件名に指定テキストを追加 **** CD AM****                              | 叩てマーキングする                                                                   |                      |
|                                                     | テキストを追加しない場合は、このフィールドネ<br>メッセージの件名にスコアを含めたい場合は、<br>さい。                  | 空白のまま残してください。<br>「_SCORE_」と入力してくだ                                           |                      |
|                                                     | ◎ スパムメッセージをすべて削除する                                                      |                                                                             |                      |
|                                                     | スパムメッセージは受信ホックスから削除され                                                   | i,j, j                                                                      |                      |
| <b>~</b>                                            |                                                                         | -移動します。このフォルダ<br>メールからアクセスできま<br>、スパムフォルダを用いてス                              |                      |
| ● 高度な設定を表示する                                        |                                                                         |                                                                             |                      |
| * 必須フィールド                                           | OK キャンセル                                                                |                                                                             |                      |
|                                                     |                                                                         |                                                                             |                      |
|                                                     |                                                                         |                                                                             |                      |
|                                                     |                                                                         |                                                                             |                      |

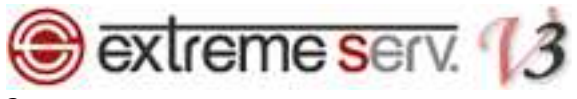

## 「フィルタ感度」の「スパムフィルタの感度」でスコア値を設定後、「OK」をクリックします。

| Parallels<br>Panel                                                     |                                                                                     | 契約者 <b>力スタマ</b><br>契約 <mark>Economy</mark>                   | マーサポート (アカウントID: 8)<br>V3 Plan (denet.support) ID: 78 ・            | 🥫 ログアウト                          |
|------------------------------------------------------------------------|-------------------------------------------------------------------------------------|--------------------------------------------------------------|--------------------------------------------------------------------|----------------------------------|
| <u> </u>                                                               | アブリケーション 統計 メール ユーサ                                                                 | 「 ファイル セットアップ                                                | アカウント ヘルブおよびサポート                                                   |                                  |
|                                                                        | バムフィルタを学習させることができます。                                                                |                                                              |                                                                    | ^                                |
| 😑 高度な設定を想す                                                             |                                                                                     |                                                              |                                                                    |                                  |
| フィルタ感度                                                                 |                                                                                     |                                                              |                                                                    |                                  |
| スパムフィルタは、各メッセーシ<br>ジがスパムである可能性が高く<br>セージを大量に受信している場<br>など)フィルタ感度を下げます。 | のコンテンツと件名に対して複数のテフトが実施します。<br>(なります。デフォルトで、ス<br>合、フィルダ値を1000年(11.設定<br>スパムフィル・学習させる | t。その結果、各メッセージルには複数<br>ルセージをスパムと分類するようにフ<br>います。必要なメールまで迷惑メール | のボイントが累積されます。ボイントが高い<br>ルタ感度が設定されています。現在の設<br>ッとして処理されている場合、フィルタ値を | ほど、メッセー<br>定でスパムメッ<br>たきくして (「8」 |
| スパムフィルタの感度*                                                            | 7                                                                                   |                                                              |                                                                    |                                  |
| ホワイトリスト                                                                |                                                                                     |                                                              |                                                                    |                                  |
| ホワイトリストに含まれる送信者                                                        | わらのメールはチェックされません。                                                                   |                                                              |                                                                    |                                  |
| ホワイドリスト                                                                | ドメイン名を1行に1件ずつ入力してください。                                                              | アドレスにはワイルドカー                                                 |                                                                    |                                  |
| ゴーックリフト                                                                | ド(* および ?)を使用できます(例: *@domain.c                                                     | om, user?@*.com)。                                            |                                                                    |                                  |
| ブラックリストに含まれる送信者                                                        | からのメールはブロックされます。                                                                    |                                                              |                                                                    |                                  |
| ブラックリスト                                                                |                                                                                     |                                                              |                                                                    |                                  |
|                                                                        | ドメイン名を1行に1件ず 2.ク                                                                    | <b>リック</b> <sup>ルドカー</sup> か。                                |                                                                    |                                  |
| * 必須フィールド                                                              | ОК <b>キャンセル</b>                                                                     |                                                              |                                                                    |                                  |

## 3.

## 「メールアドレスの設定が保存されました。」が表示されましたら、設定完了です。

| Parallels*<br>Panel                                                                                           |                                                                                                    | カスタマー サポート (アカウントID: 8)<br>Economy V3 Plan (denet.support) ID: 78 | -<br>-<br>-            |
|----------------------------------------------------------------------------------------------------|----------------------------------------------------------------------------------------------------|-------------------------------------------------------------------|------------------------|
| ウェブサイトとドメイン アプリケーション                                                                                          | 統計 メール ユーザ ファイル セット                                                                                        | マップ アカウント ヘルプおよびサボ・                                               | - E                    |
| メール                                                                                                    |                                                                                                    | ā. <sup>Ci</sup>                                                  |                        |
| 傍 情報: メールアドレス customersupport@denet.su                                                                        | oportの設定が保存されました。                                                                                          |                                                                   |                        |
| メールアドレス メーリングリスト                                                                                              |                                                                                                    |                                                                   | 1.8                    |
| らメイスに関連付けられたメールアカウントを作成・管理<br>ス)の数、自動応用、および 1 つ以上のメールアドレスペ<br>ットアップすることもできます。<br>◎ メールアドレスを作成   岡 設定を変更   ◎ 使 | ます。各メールアガウントに対して、メールボックス、同じ、<br>のメール転送を設定できます。また、アガウントにアンチ<br>用量統計を更新 ──────────────────────────────────── | メールボックスに結付けられる追加メールアドレン<br>スパムやアンチウイルスサービスを提供している                 | ス(メールエイリア<br>6場合、これらをセ |
| 合計1件                                                                                                    |                                                                                                    | 1 ページあたりのエントリの数: <u>1</u>                                         | <u>0 25 100</u> すべて    |
| メールアドレス *                                                                                                    | ユーザ                                                                                                    | 使用量                                                               |                        |
| customersupport@denet.support                                                                                 | customersupport@denet.support                                                                              | 無制限 中、36.8 KB 使用                                                  | 0 6                    |
| 合計 1 件                                                                                                    |                                                                                                    | 1 ページあたりのエントリの数: 1                                                | <u>0 25 100</u> 호ベて    |
|                                                                                                    |                                                                                                    |                                                                   |                        |
|                                                                                                    |                                                                                                    |                                                                   |                        |
|                                                                                                    |                                                                                                    |                                                                   |                        |
|                                                                                                    |                                                                                                    |                                                                   |                        |

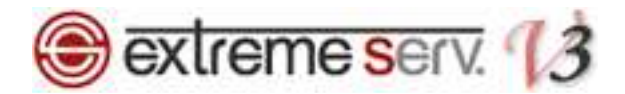

## 第6章 特定のドメインやメールアドレスをホワイトリストに登録する

SPAM フィルタは、前述のとおり、スパムメール検知ソフトであるスパムアサシンによって、スパムメールを検知します。スパムアサシンが誤って正常なメールをスパムメールと誤検知した場合に備えて、特定のドメインや送信者からのメールを受信許可することができます。

第6章で「スパムメールを自動的に削除する」設定にされた場合は特に、スパムアサシンが誤検知した場合に必要な メールを削除する恐れがありますので、頻繁にメールのやり取りを行う相手などは、受信許可するドメインまたはメー ルアドレスとして「ホワイトリスト」に登録してください。ホワイトリストには、完全なメールアドレス、またはワイ ルドカード(\*)を使ったパターンを追加することができます。

(例:\*@example.com と記入すると、example.com ドメインからのメールを全て安全なメールと認識します)

1.

「スパムフィルタ」で「高度な設定を表示する」をクリックします。

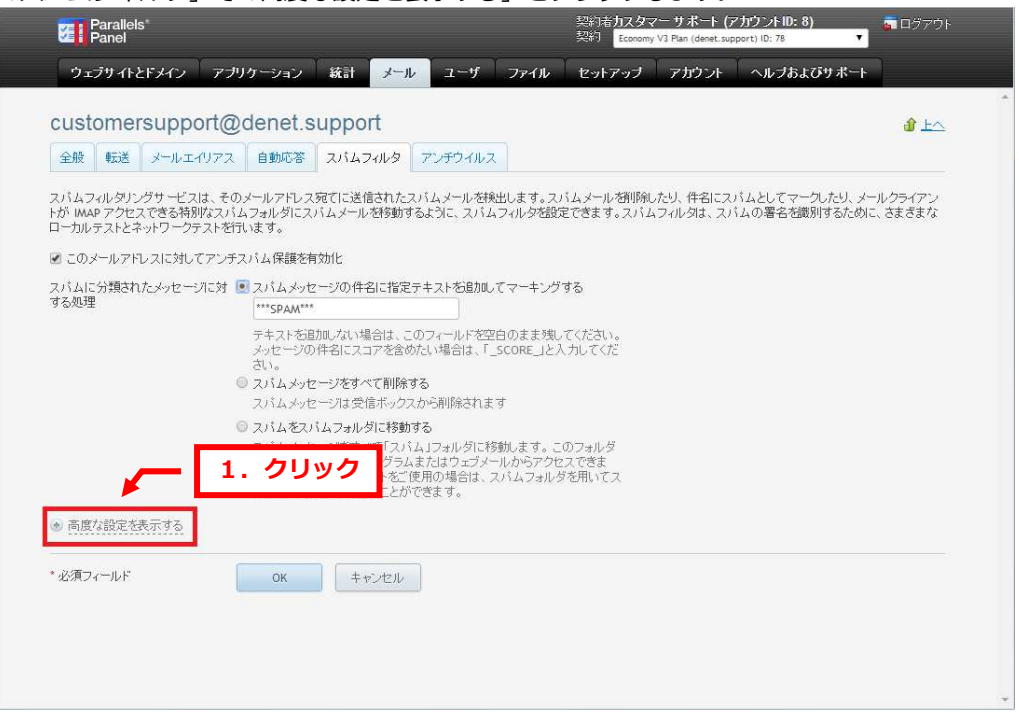

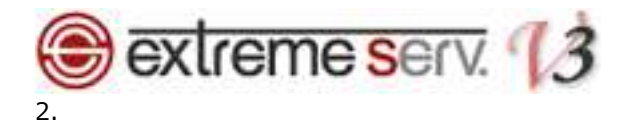

#### 「ホワイトリスト」に受信したいメールアドレスを入力後、クリックします。

| Parallels*<br>Panel                                                | 契約 <b>市カスタマーサポート (アカウントID: 8)</b> 💼 ログアウト<br>契約 Economy V3 Plan (denet, support) ID: 78 🔹                                                                                                    |
|--------------------------------------------------------------------|----------------------------------------------------------------------------------------------------|
| <u> </u>                                                           | アプリケーション 統計 <mark>メール</mark> ユーザ ファイル セットアップ アカウント ヘルプおよびサポート<br>す。 WMR メール・フォンティロンドのである。メハロ・ファイル セットアップ アカウント ヘルプおよびサポート<br>パムフィルタを学習させることができます。                                                                                                    |
| 🕞 高度な設定を隠す                                                         |                                                                                                    |
| フィルタ感度                                                             |                                                                                                    |
| スパムフィルタは、各メッセー<br>ジがスパムである可能性が行<br>セージを大量に受信している<br>など)フィルタ感度を下げます | ジのコンテンツと件名に対して複数のテストを実施します。その結果、各メッセーンアには複数のボイントが累積されます。ポイントが高いほど、メッセー<br>気くなります。デンォルトで、スコアが 7 ボイント以上のメッセーンをスパムと分類するようにフィルシ感度が設定されています。現在の設定でスパムメッ<br>場合、フィルタ値を付くてして(16)など)フィルタ感嘆を上げます。必要なメールまで迷惑メールとして処理されている場合、フィルタ値を大きくして(「8」<br>。 <u>2.パムフィルタを学習させる方法の詳細です。</u> |
| スパムフィルタの感度*                                                        | 7                                                                                                    |
| ホワイトリスト                                                            | 1. メールアドレスを入力                                                                                                    |
| ホワイトリストに含まれる送信                                                     | は者からのメールルはチェックされません。                                                                                                    |
| ホワイトリスト                                                            | desk@ <u>denet.co.jp</u><br>Fメイン名を1 行に 1 件ずつ入力してください。アドレスにはワイルドカー<br>ド(* および 2) を使用できます(例: *@domain.com, user)@*.com)。                                                                                                    |
| ブラックリスト                                                            |                                                                                                    |
| ブラックリストに含まれる送信                                                     | 活からのメールはブロックされます。                                                                                                    |
| ブラックリスト                                                            | ドメイン名を1行に1件ず<br>ド(*および ひきつからつま <b>2. クリック</b> <sup>レドカー</sup> か。                                                                                                    |
| *必須フィールド                                                           | ОК ++ンセル                                                                                                    |

## 3.

#### 「メールアドレスの設定が保存されました。」が表示されましたら設定完了です。

| ウェブサイトとドメイン アプリケーション 統計<br>ール<br>情報:メールアドレス customersupport@denet.supportの<br>ルアドレス メーリングリスト | メール     フーボ     フッイリ.     セットア・       1. 確認       設定が採存されました。 | ッナ <sup> </sup> アカウント <sup> </sup> ヘルブあよびサポート <sup> </sup> |                          |
|----------------------------------------------------------------------------------------------|---------------------------------------------------------------|------------------------------------------------------------|--------------------------|
| ール<br>情報: メールアドレス customersupport@denet.supportの<br>ルアドレス メーリングリスト                           | 設定が保存されました。                                                   |                                                            | _                        |
| <mark>情報</mark> :メールアドレス customersupport@denet.supportℓ<br>・ルアドレス メーリングリスト                   | 設定が保存されました。                                                   |                                                            |                          |
| ルアドレス メーリングリスト                                                                               |                                                               |                                                            |                          |
|                                                                                              |                                                               |                                                            |                          |
| ンに関連付けられたメールアカウントを作成・管理します。そ<br>)政、自動応用、および 1 つ以上のメールアドレスへのメー<br>'ップすることもできます。               | 各メールアガウントに対して、メールボックス、同じメー<br>ル転送を設定できます。また、アガウントにアンチス、       | ールボックスに紐付けられる追加メールアドレス(メー<br>バムやアンチウイルスサービスを提供している場合、      | ルエイリア<br>これらをセ           |
| メールアドレスを作成 🛛 🔠 設定を変更 🛛 😎 使用量統                                                                | 計を更新 🔀 削除                                                     |                                                            | ٩                        |
| 合計1件 1ページあたりのエントリの数:1025                                                                     |                                                               |                                                            |                          |
| メールアドレス 🔺                                                                                    | ユーザ                                                           | 使用量                                                        |                          |
| customersupport@denet.support                                                                | customersupport@denet.support                                 | 無制限 中、36.8 KB 使用                                           | 0 6                      |
| ¥1件                                                                                          |                                                               | 1 ページあたりのエントリの数: <u>10 25 1</u>                            | <u>00</u> व् <i>र</i> ्ट |
|                                                                                              |                                                               |                                                            |                          |
|                                                                                              |                                                               |                                                            |                          |
|                                                                                              |                                                               |                                                            |                          |
|                                                                                              |                                                               |                                                            |                          |

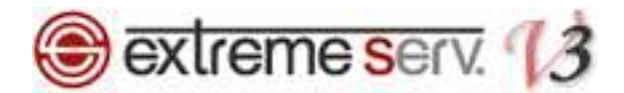

## 第7章 特定のドメインやメールアドレスをブラックリストに登録する

SPAM フィルタにはブラックリストの機能があり、ブラックリストに登録したドメインまたはメールアドレスから届いたメールはスパムとして処理されます。ブラックリストには完全なメールアドレス、またはワイルドカード(\*)を使ったパターンで登録することができます。

(例:\*@example.com と記入すると、example.com ドメインからのメールを全てスパムメールと認識します)

1.「スパムフィルタ」で「高度な設定を表示する」をクリックします。

| Parallels <sup>®</sup><br>Panel                        |                                       |                                                                                                    | 契約者力ス<br>契約 <mark>Ea</mark>                       | タマー サポート (アカウントID: 8)<br>nomy V3 Plan (denet.support) ID: 78 |                          |
|--------------------------------------------------------|---------------------------------------|----------------------------------------------------------------------------------------------------|---------------------------------------------------|--------------------------------------------------------------|--------------------------|
| ウェブサイトとドメイン                                            | アブリケーション                              | 統計 メール ユー                                                                                                    | ザ ファイル セットアッ                                      | ブ アカウント ヘルプおよびサン                                             | К <u>-</u>               |
| customersuppo                                          | ort@denet.s                           | upport                                                                                                    |                                                   |                                                              |                          |
| 全般 転送 メールエー                                            | リアス 自動応答                              | スパムフィルタ アンチウ                                                                                                    | (ILZ                                              |                                                              |                          |
| スパムフィルタリングサービス<br>トが IMAP アクセスできる特別<br>ローカルテストとネットワークテ | は、そのメールアドレス<br>なスパムフォルダにス<br>ストを行います。 | 宛てに送信されたスパムメール<br>パムメールを移動するように、                                                                                                    | νを検出します。スパムメールを新<br>れバムフィルタを設定できます。ス              | I除したり、件名にスパムとしてマークした<br>パムフィルタは、スパムの署名を識別する                  | り、メールクライアン<br>っために、さまざまな |
| 🗷 このメールアドレスに対して                                        | アンチスパム保護を有                            | 动化                                                                                                    |                                                   |                                                              |                          |
| スパムに分類されたメッセージ<br>する処理                                 | 1に対                                   | ージの件名に指定テキストお                                                                                                    | 助心てマーキングする                                        |                                                              |                          |
|                                                        | テキストを追<br>メッセージの<br>さい。               | 加しない場合は、このフィール<br>件名にスコアを含めたい場合                                                                                                    | 「を空白のまま残してください。<br>ま、「_SCORE_」と入力してくだ             |                                                              |                          |
|                                                        | ◎ スパムメッセ                              | ージをすべて削除する                                                                                                    |                                                   |                                                              |                          |
|                                                        | スパムメッセ                                | ・ージは受信ボックスから削除る                                                                                                    | फ़ीइ र                                            |                                                              |                          |
| اے ا                                                   | 1. クリ                                 | ック<br>・<br>と、<br>で<br>カリマョル・<br>グラムまたはつ。<br>・<br>と、<br>で<br>カリマョル・<br>・<br>や<br>・<br>、<br>、<br>、<br>、<br>、<br>、<br>、<br>、<br>、<br>、<br>、<br>、<br>、 | れに移動します。このフォルダ<br>ブメールからアクセスできま<br>は、スパムフォルダを用いてス |                                                              |                          |
| ・ 高度な設定を表示する。                                          |                                       | LCN/UG& 9.                                                                                                    |                                                   |                                                              |                          |
| * 必須フィールド                                              | ОК                                    | キャンセル                                                                                                    |                                                   |                                                              |                          |
|                                                        |                                       |                                                                                                    |                                                   |                                                              |                          |
|                                                        |                                       |                                                                                                    |                                                   |                                                              |                          |
|                                                        |                                       |                                                                                                    |                                                   |                                                              |                          |

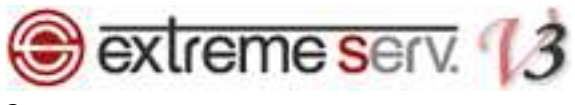

### 「ブラックリスト」に受信したくないメールアドレスを入力後、クリックします。

| Parallels<br>Panel                                                    | 契約 <b>治カスタマー サボート (アカウントID: 8)</b> 🛜 ログアウト<br>契約 Economy V3 Pain (denet, support) ID: 78 🔽                                                                                                    |
|-----------------------------------------------------------------------|----------------------------------------------------------------------------------------------------|
| ウェブサイトとドメイン                                                           | アプリケーション 統計 <mark>メール</mark> ユーザ ファイル セットアップ アガウント ヘルプおよびサポート                                                                                                    |
|                                                                       | バムフィルタを学習させることができます。                                                                                                    |
| 🕞 高度な設定を除す                                                            |                                                                                                    |
| フィルタ感度                                                                |                                                                                                    |
| スパムフィルタは、各メッセージ<br>ジがスパムである可能性が高<br>セージを大量に受信している場<br>など)フィルタ感度を下げます。 | 20コンテンツと伴名に対して複数のテストを実施します。その結果、各タルセージロスは複数のホイントが発展されます。ホイントが高いほど、タルセー<br>くなります。デフォルトで、スコアがフォイント以上の少ルセージをスパムと分類するようにフィルタ感度が設定されています。現在の設定でスパムメッ<br>きた、フィルタ価をひさくして(「られなど)フィルタ感感を上げます。必要なメールまで法感メールとして処理されている場合、フィルタ価を大きくして(「8」<br>2.バムフィルタ本学習させる方法の詳細です。 |
| スパムフィルタの感度*                                                           | 7                                                                                                    |
| ホワイトリスト                                                               |                                                                                                    |
| ホワイトリストに含まれる送信                                                        | 音からのメールはチェックされません。                                                                                                    |
| ホワイトリスト                                                               | desk@denet.co.jp                                                                                                    |
|                                                                       |                                                                                                    |
|                                                                       |                                                                                                    |
|                                                                       | ドメイン名を 1 行に 1 件ずつ入力してください。アドレスにはワイルドカー<br>ド(* および ひを使用できます(例: *@domain.com_user?@* com)                                                                                                    |
|                                                                       | 1. メールアドレスを入力                                                                                                    |
| ブラックリストに含まれる送信a                                                       | 皆からのメールはプロックされます。                                                                                                    |
| ブラックリスト                                                               | tast@avampla.bit                                                                                                    |
|                                                                       | tes ogenanipet org                                                                                                    |
|                                                                       | ドメイン名を1行に1件すつ入力にください。アドレスにはワイルドカード(たまよびひを使用できます(例 2.クリック                                                                                                    |
| * 必須フィールド                                                             | 0K ====                                                                                                    |
|                                                                       |                                                                                                    |

## 3.

#### 「メールアドレスの設定が保存されました。」が表示されましたら設定完了です。

|                                                                              | 23 <b>*</b> 1                                                                  | iconomy V3 Plan (denet.support) ID: 78          |                        |  |
|------------------------------------------------------------------------------|--------------------------------------------------------------------------------|-------------------------------------------------|------------------------|--|
| ウェブサイトとドメイン アブリケーション                                                         | 統計 メール フーザ ファイル・セットア                                                           | ップ アカウント ヘルプおよびサポ                               |                        |  |
| 4―ル                                                                          |                                                                                |                                                 |                        |  |
| ● 情報: メールアドレス customersupport@denet.sup                                      | oportの設定が保存されました。                                                              |                                                 |                        |  |
| メールアドレス メーリングリスト                                                             |                                                                                |                                                 |                        |  |
| メインに関連付けられたメールアカウントを作成・管理。<br>)の数、自動応用、および 1 つ以上のメールアドレス /<br>トアップすることもできます。 | ます。各メールアカウントに対して、メールボックス、同じメ<br>のメール転送祖愛定できます。また、アカウントにアンチス<br>男子におけてあた ※ NURA | ールボックスに緑付けられる追加メールアドしこ<br>バムやアンチウイルスサービスを提供している | R(メールエイリア<br>6場合、これらをセ |  |
| ○●メールアドレスを作成 ■ 設定を変更 ◎ 使                                                     | 用重統計を更新 🔀 則除                                                                   |                                                 | q                      |  |
| 合計1件                                                                         |                                                                                | 1 ページあたりのエントリの数: <u>10 25 100</u> すべて           |                        |  |
| □ メールアドレス ヘ                                                                  | ユーザ                                                                            | 使用量                                             |                        |  |
| customersupport@denet.support                                                | customersupport@denet.support                                                  | 無制限 中、36.8 KB 使用                                | 0 6                    |  |
| 合計 1 件                                                                       |                                                                                | 1 ページあたりのエンドリの数:1                               | <u>0 25 100</u> すべて    |  |
|                                                                              |                                                                                |                                                 |                        |  |

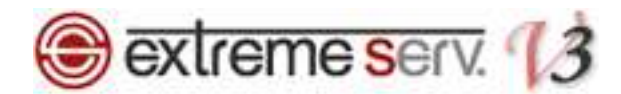

## 第8章 よくあるご質問

スパムフィルタに関するよくあるご質問について、Q&A形式でまとめました。

#### Q. スパムメールを完全にシャットアウトできますか?

#### A. 全てのスパムメール検知を保証するものではありません。

スパムフィルタのスパムメール検知ソフトであるスパムアサシンは、メール受信時に、以下のような様々なポイ ントからメールを判定し、スコア値をつけています。

- ・過去にスパムメールが送られたことがある IP アドレスを経由している
- ・本文中に、過去にスパムメールで宣伝されていたことがある URL がある
- ・スパムメール送信者が常用している大量メール送信ソフトの痕跡
- ・スパムメール送信者が多数いると思われる怪しい IP アドレスから送られているかどうか
- ・メールの形式が標準的でないものかどうか

上記のようなスパムメールの要素があって、なおかつ設定したスコア値を上回る場合に、スパムアサシンがスパムメールとして判定します。したがって、全てのスパムメールを検知するものではありませんが、スパムフィル タの感度を上げることによって、より効果的にスパムメール対策を行うことも可能です。

#### Q. 必要なメールが届きません。

#### A. スパムアサシンが誤検知し、メールを削除した可能性があります。

「スパムメッセージをすべて削除する」設定にされている場合、スパムアサシンがメールをスパムメールと判定 し、削除した可能性があります。上記設定をされていない場合は、メールソフトの振り分け設定などで、受信ト レイとは別のフォルダに届いていないかどうかご確認ください。スパムアサシンが誤検知した場合に備えて、頻 繁にメールのやり取りを行う相手のメールアドレスを、ホワイトリストに登録されることをおすすめします。

### Q. ブラックリストやホワイトリストには、メールアドレスしか登録できませんか?

- アラックリストやホワイトリストには、メールアドレスのほかに、ドメインを登録することも可能です。
   ワイルドカード(\*)を使えば、メールアドレスをひとつひとつ登録しなくても、該当ドメインに属するメール
   アドレスからのメールを受信拒否したり、受信許可したりすることが可能です。
   (例:\*@example.com)
- Q. ブラックリストに登録しているメールアドレスからメールが届きました。

# A. 登録されているメールアドレスに誤りがあるか、ホワイトリストにも登録されている可能性があります。 ブラックリストとホワイトリストの双方に設定されている場合、スパムフィルタがどちらも設定されていないも のとみなします。

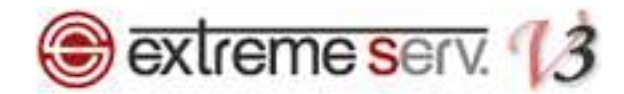

#### ご注意

- 本書の内容の一部または全部の無断転載を禁じます。
- 本書の内容は予告無く変更することがあります。
- 本書内で使用している画面キャプチャーはお客様の環境によって異なる場合があります。
- 「extremeserv.」のロゴおよび名称は株式会社ディーネットの商標です。
- その他の商品名、会社名は各社の商標または登録商標です。

### 2014 年 7 月 第 1 版発行 編集著作 株式会社ディーネット

〔お問い合わせ先〕 株式会社ディーネット 〒541-0041 大阪府大阪市中央区北浜 2-6-11 北浜エクセルビル 5F フリーダイヤル:0120-3889-80(受付時間:平日 9:00~18:00) ※土日祝除く FAX:0120-3889-40 URL:http://extremeserv.net/ e-mail:info@denet.co.jp